### **BAB IV**

## HASIL DAN PEMBAHASAN

### 4.1 Pembuatan Basis Data

Dalam pembuatan *web*site yang menggunakan data salah satu informasinya tidak terlepas dari sumber basis data (*database*). Basis data ini tersimpan pada sebuah server, dan Terjemahan Al-Qur'an Berbasis *Web* menggunakan *MySQL* untuk mengembangkan basis datanya. Berikut ini hasil dari pembuatan basis data dapat dilihat pada gambar 4.1.

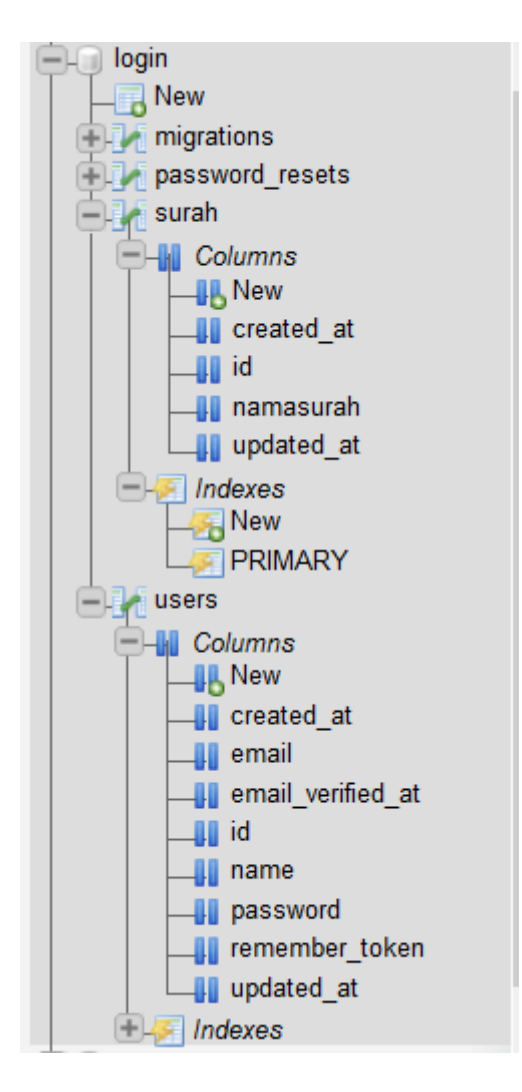

Gambar 4.1 Basis Data

#### 4.1.1 Definisi Basis Data

Berikut ini penjelasan dari tabel-tabel basis data (*database*) website Terjemahan Ayat-ayat Al-Qur'an.

| 1 | id 🔑       | int(10)                         | UNSIGNED | No  | None | AUTO_INCREMENT |
|---|------------|---------------------------------|----------|-----|------|----------------|
| 2 | namasurah  | varchar(191) utf8mb4_unicode_ci |          | No  | None |                |
| 3 | created_at | timestamp                       |          | Yes | NULL |                |
| 4 | updated_at | timestamp                       |          | Yes | NULL |                |

## Gambar 4.2 Tabel Surah

Seperti pada gambar 4.2 tabel surah adalah tabel yang digunakan untuk daftar nama surah pada *colum box* yang telah ditambahkan oleh admin setelah *login*. Tabel Surah sendiri terdiri dari id *Primary key*, dan nama surah.

| 1 | id 🔎              | int(10)                         | UNSIGNED | No  | None | AUTO_INCREMENT |
|---|-------------------|---------------------------------|----------|-----|------|----------------|
| 2 | name              | varchar(191) utf8mb4_unicode_ci |          | No  | None |                |
| 3 | email 🔎           | varchar(191) utf8mb4_unicode_ci |          | No  | None |                |
| 4 | email_verified_at | timestamp                       |          | Yes | NULL |                |
| 5 | password          | varchar(191) utf8mb4_unicode_ci |          | No  | None |                |
| 6 | remember_token    | varchar(100) utf8mb4_unicode_ci |          | Yes | NULL |                |
| 7 | created_at        | timestamp                       |          | Yes | NULL |                |
| 8 | updated_at        | timestamp                       |          | Yes | NULL |                |

#### Gambar 4.3 Tabel User (Admin)

# 4.2 Implementasi User Inteface

## 4.2.1 Halaman Awal

Halaman awal adalah tampilan dimana user pertama kali mengakses *website* terjemahan ayat-ayat Al-Qur'an. Pada halaman awal *website* user langsung dapat membaca surah pertama dari Al-Qur'an yaitu Surah Al-Fatihah, di tampilan awal juga terdapat *login* dan *register* yang dapat dilihat pada gambar 4.4. *Login* disini digunakan oleh admin untuk masuk ke tampilan admin, dan registrasi untuk *new* admin.

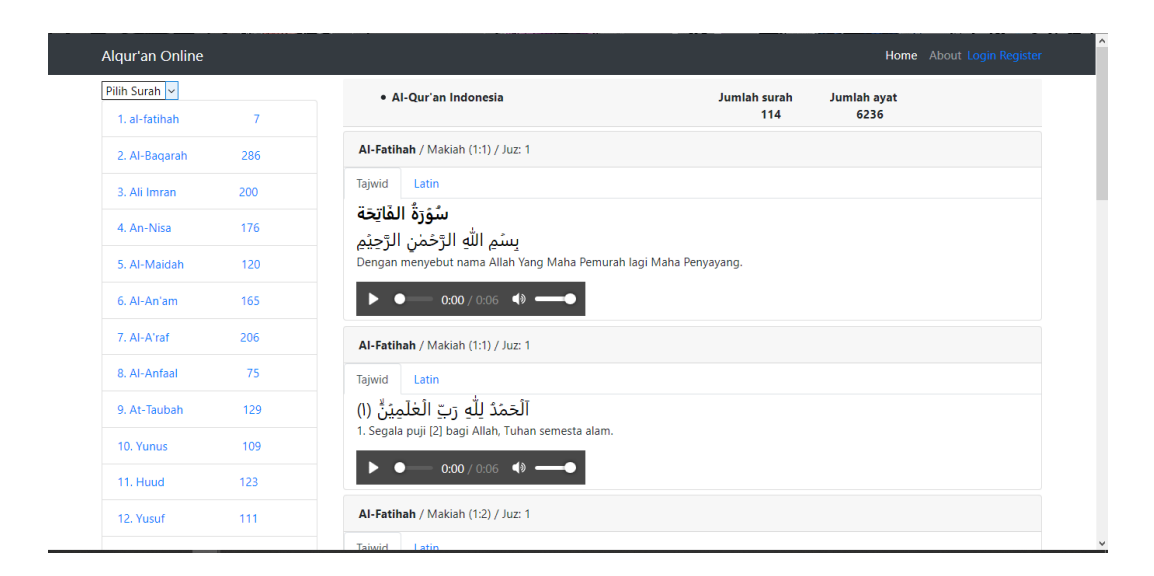

Gambar 4.4 Tampilan Awal

| Login                      |                             |  |
|----------------------------|-----------------------------|--|
| E-Mail Address<br>Password |                             |  |
|                            | Remember Me                 |  |
|                            | Login Forgot Your Password? |  |
|                            |                             |  |
|                            |                             |  |
|                            |                             |  |
|                            |                             |  |
|                            |                             |  |
|                            |                             |  |
|                            |                             |  |
|                            |                             |  |

Gambar 4.5 Halaman Login

| Register         |          |  |
|------------------|----------|--|
| Name             |          |  |
| E-Mail Address   |          |  |
| Password         |          |  |
| Confirm Password |          |  |
|                  | Register |  |
|                  |          |  |
|                  |          |  |
|                  |          |  |
|                  |          |  |
|                  |          |  |

Gambar 4.6 Tampilan Registrasi

Seperti pada gambar 4.5 halaman *login* ditujukan untuk admin untuk masuk ke tampilan admin dan pada tampilan regisrasi untuk new admin, akan tetapi untuk registrasi new admin sistem akan meminta untuk *login* admin yang sudah terdaftar terlebih dahulu. Setelah itu baru akan diarahkan ke tampilan registrasi seperti pada gambar 4.6.

| Laravel       |     |                                                                                               | Login Register |
|---------------|-----|-----------------------------------------------------------------------------------------------|----------------|
| Pilih Surah 🗸 |     | Al-Qur'an Indonesia Jumlah surah Jumlah ayat 114 6236                                         |                |
| 1. al-fatihah | 7   | Al Deserve (Medlach (2:4) / Jun 4                                                             |                |
| 2. Al-Baqarah | 286 | Ar-baqaran / Mauman (2.1) / Juz. 1                                                            |                |
| 3. Ali Imran  | 200 | Tajwid Latin<br>สาร ไป                                                                        |                |
| 4. An-Nisa    | 176 | 1. Alif laam miin                                                                             |                |
| 5. Al-Maidah  | 120 | ► • • • • • • • • • • • • • • • • • • •                                                       |                |
| 6. Al-An'am   | 165 | Al-Baqarah / Madinah (2:2) / Juz: 1                                                           |                |
| 7. Al-A'raf   | 206 | Tajwid Latin                                                                                  |                |
| 8. Al-Anfaal  | 75  | ذٰ لِكَ الۡحِتُبُ لَا رَيۡبُ ۖ فِيَةٍ ۖ هُدًى لِلۡمُتَّقِيِّنَّ ﴿٢﴾                           |                |
| 9. At-Taubah  | 129 | 2. Kitab [11] (Al-Qur'an) ini tidak ada keraguan padanya; petunjuk bagi mereka yang bertaqwa. |                |
| 10. Yunus     | 109 | ► ● → 0:00 / 0:09 ◆ ●                                                                         |                |
| 11. Huud      | 123 | Al-Baqarah / Madinah (2:3) / Juz: 1                                                           |                |
| 12. Yusuf     | 111 | Tajwid Latin                                                                                  |                |
|               |     | القيم والمحالي المتعار والمحال المتعاد لالمتا                                                 |                |

#### 4.2.2 Halaman Surah Lain

Gambar 4.7 Surah Lain

Pada gambar 4.7 yang dimaksud tampilan surah lain yaitu tampilan surah selain tampilan surah Al-Fatihah yang terdapat di tampilan awal. di tampilan surahsurah selain al-fatihah juga masih terdapat *login* dan *register* untuk admin. Seperti yang ada pada gambar 4.5 dan 4.6.

### 4.2.3 Tampilan halaman Admin

Tampilan halaman admin adalah tampilan dimana setelah admin *login* dari halaman awal pada gambar 4.4. tidak jauh berbeda dengan tampilan halaman awal akan tetapi pada halaman admin terdapat fitur untuk mneambahkan surah seperti pada gambar 4.8. dan tampilan untuk tampilan tambah surah yaitu tampilan ketika admin ingin menambah surah yang kurang seperti pada gambar 4.9. setelah admin menambah surah yang kurang maka akan kembali ke tampilan admin dan jumlah surah pada *dropDown* akan bertambah seperti pada gambar 4.10

| Laravel           |            |                                                                                            |                     | admin |
|-------------------|------------|--------------------------------------------------------------------------------------------|---------------------|-------|
| Pilih Surah 🗸 tam | nbah surah | Al-Qur'an Indonesia Jumlah surah 114                                                       | Jumlah ayat<br>6236 |       |
| 1. al-fatihah     | 7          | Al-Fatihah / Maklah (1:1) / Juz: 1                                                         |                     |       |
| 2. Al-Baqarah     | 286        | Tajwid Latin                                                                               |                     |       |
| 3. Ali Imran      | 200        | سُوَّرَةُ الفَاتِحَة                                                                       |                     |       |
| 4. An-Nisa        | 176        | بستم الله الرَّحْمَانِ الرَّحِيْمِ                                                         |                     |       |
| 5. Al-Maidah      | 120        | Dengan menyebut nama Alian yang Mana Pemuran lagi Mana Penyayang.                          |                     |       |
| 6. Al-An'am       | 165        |                                                                                            |                     |       |
| 7. Al-A'raf       | 206        | Al-Fatihah / Makiah (1:1) / Juz: 1                                                         |                     |       |
| 8. Al-Anfaal      | 75         | Tajwid Latin                                                                               |                     |       |
| 9. At-Taubah      | 129        | الْحَدَّدُ شُرَبَ الْعَلَيقِينَ ﴿ ( ﴾<br>1. Senala pull [2] baoi Allah. Tuhan semesta alam |                     |       |
| 10. Yunus         | 109        |                                                                                            |                     |       |
| 11. Huud          | 123        |                                                                                            |                     |       |
|                   |            | Al-Fatihah / Makiah (1:2) / Juz: 1                                                         |                     |       |

Gambar 4.8 Halaman Admin

| Laravel         |        | admin 👻 |
|-----------------|--------|---------|
| Tambahkan Surah |        |         |
| Nama Surah      | Submit |         |
|                 |        |         |
|                 |        |         |
|                 |        |         |
|                 |        |         |
|                 |        |         |

Gambar 4.9 Halaman Tambah Surah

| aravel                  |              |                                                                                            |                       |                     | admin |
|-------------------------|--------------|--------------------------------------------------------------------------------------------|-----------------------|---------------------|-------|
| Pilih Surah 🗸           | tambah surah | • Al-Qur'an Indonesia                                                                      | Jumlah surah<br>114   | Jumlah ayat<br>6236 |       |
| Al-Fatihah              | 7            | Al-Fatihah / Makiah (1:1) / Juz: 1                                                         |                       |                     |       |
| Al-Baqarah<br>Ali Imron | 286          | Tajwid Latin                                                                               |                       |                     |       |
| An-Nisa<br>Al-Maidah    | 200          | سُوِّرَةُ الفَاتِحَة                                                                       |                       |                     |       |
| Al-An'am<br>Al-A'raf    | 176          | بِسَمِ اللَّهِ الرَّحْمَٰنِ الرَّحِيِّمِ<br>Dengan menyebut nama Allah Yang Maha Pemurah I | lagi Maha Penyayang   |                     |       |
| Al-Anfaal               | 120          |                                                                                            | agi mana i orijayang. |                     |       |
| Yunus                   | 165          |                                                                                            |                       |                     |       |
| Huud<br>yusuf           | 206          | Al-Fatihah / Makiah (1:1) / Juz: 1                                                         |                       |                     |       |
| 8. Al-Anfaal            | 75           | Tajwid Latin                                                                               |                       |                     |       |

Gambar 4.10 DropDown

# 4.3 Pengujian

# 4.3.1 Pengujian Fungsional

| Table 4.1         | Penguijan   | Fungsional |
|-------------------|-------------|------------|
| 1 abic <b>4.1</b> | i cingujian | Fungsional |

| No | Kasus Uji                                                                                    | Hasil yang<br>Diharapkan                                                                        | Hasil yang Didapat                                                                                   | Status   |
|----|----------------------------------------------------------------------------------------------|-------------------------------------------------------------------------------------------------|----------------------------------------------------------------------------------------------------|----------|
| 1  | Menu Home                                                                                    | <i>User</i> dapat masuk<br>atau kembali ke<br>halaman <i>Home</i> .                             | Setelah tombol diklik<br><i>user</i> dapat masuk ke<br>halaman home.                                 | Berhasil |
| 2  | Menu Login                                                                                   | <i>Admin</i> dapat masuk<br>ke halaman <i>login</i> .                                           | Setelah tombol diklik<br><i>Admin</i> dapat masuk<br>ke halaman <i>Login</i> .                       | Berhasil |
| 3  | Tombol <i>Login</i><br>pada halaman<br><i>login</i> dengan<br><i>authentication</i><br>valid | Admin dapat<br>masuk ke halaman<br>tampilan <i>admin</i>                                        | Setelah tombol diklik<br>admin dapat masuk<br>ke tampilan halaman<br>admin                           | Berhasil |
| 4  | Tombol <i>Login</i><br>pada halaman<br><i>login</i> dengan<br>username dan<br>password salah | Akan muncul<br>notifikasi bahwa<br><i>username</i> dan<br><i>password</i> salah                 | Akan muncul berupa<br>alert-box dengan<br>kalimat "These<br>credentials do not match<br>our records" | Berhasil |
| 5  | Tombol Log Out                                                                               | <i>Admin</i> keluar dari<br>halaman admin.                                                      | Setelah tombol diklik<br><i>admin</i> dapat keluar<br>dan kembali ke<br>halaman awal.                | Berhasil |
| 6  | Menu Registrasi                                                                              | Admin dapat<br>masuk ke halaman<br>registrasi setelah<br><i>login</i> admin<br>terlebih dahulu. | Setelah tombol di<br>klik admin dapat<br>langsung masuk ke<br>halaman admin.                         | Berhasil |

| No | Kasus Uji   | Hasil yang<br>Diharapkan                                                  | Hasil yang Didapat                                                                                | Status   |
|----|-------------|---------------------------------------------------------------------------|---------------------------------------------------------------------------------------------------|----------|
| 7  | Menu Admin  | Admin Dapat<br>masuk ke menu<br>admin                                     | Setelah admin telah<br><i>login</i> admin masuk<br>ke menu Admin                                  | Berhasil |
| 8  | Fitur Latin | User dapat melihat<br>dan membaca ayat<br>Al-Qur'an dalam<br>bahasa latin | Setelah tombol dklik<br>User dapat melihat<br>dan membaca ayat<br>Al-Qur'an dalam<br>bahasa latin | Berhasil |
| 9  | Fitur Suara | User dapat<br>mendengarkan<br>lantunan ayat Al-<br>Qur'an                 | Setelah tombol diklik<br>User dapat<br>mendengarkan<br>lantunan ayat Al-<br>Qur'an                | Berhasil |

# 4.4 Pembahasan

Website Terjemahan Ayat-ayat Al-Qur'an merupakan alat atau sarana untuk memudahkan membaca al-qur'an dimana saja asalkan masih dalam jangkauan internet, dengan adanya fitur sound dan bahasa latin akan memudahkan user yang kurang bisa membaca tulisan arab untuk membaca ayat Al-Qur'an dalam bahasa latin.dan juga terjemahan ayat-ayat Al-Qur'an ini merujuk kepada kementrian agama yang sebagai bacaan Al-Qur'an acuan masyarakat indonesia. Namun website terjemahan ayat-ayat Al-Qur'an masih belum sempurna dan sudah pasti ada pengembangan dalam pembuatan website terjemahan ayat-ayat Al-Qur'an. Dan diadakannya *login* admin untuk menambahkan surah yang kurang sedikit memudahkan dalam pengembangan *web*site ini.